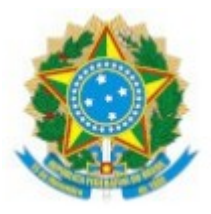

## Ministério da Educação Secretaria de Educação Profissional e Tecnológica Instituto Federal de Educação, Ciência e Tecnologia do Piauí Reitoria Av. Jânio Quadros, 330, Santa Isabel, Teresina / PI, CEP 64053-390 Fone: 3131-1476 Site: www.ifpi.edu.br

## TUTORIAL PARA SOLICITAR RECURSOS

Este tutorial tem como objetivo auxiliar os candidatos no processo de interposição de recursos referente às médias escolares previsto no edital 1\_2020 PROEN/IFPI – Exame classificatório 2021.1

1 – Na pagina inicial ( www.selecao.ifpi.edu.br ) selecione o Exame classificatório 2021.1

| Instituto Federal do Piauí - IFPI<br>Piauí<br>Acesse edições anteriores. |
|--------------------------------------------------------------------------|
| EM ANDAMENTO                                                             |
| VAZIO                                                                    |
| RESULTADOS                                                               |
| Exame Classificatório 2021.1                                             |
| FINALIZADOS                                                              |
| Exame Classificatório 2018.2                                             |
| Exame Classificatório 2019.1                                             |
| Exame Classificatório 2019.2                                             |
| Exame Classificatório 2020.1                                             |

# 2- É necessário está logado no sistema, para isso, Clique em Acesso do Candidato :

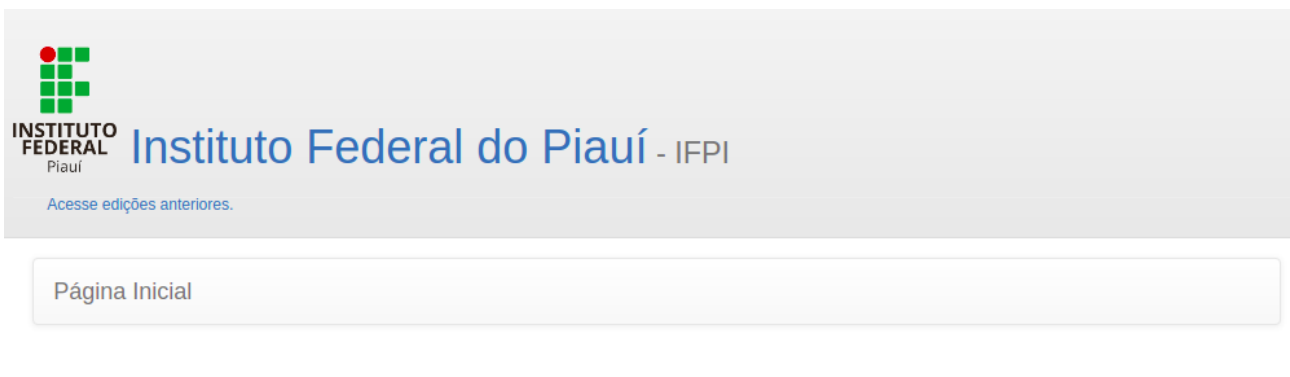

## Exame Classificatório 2021.1

| Opções              | Opções                                        |
|---------------------|-----------------------------------------------|
| CADASTRE-SE         | Quadro de vagas                               |
| ACESSO DO CANDIDATO | Tire aqui suas dúvidas. Perguntas Frequentes. |
| ACESSO DO CANDIDATO | Tire aqui suas dúvidas. Perguntas Frequentes. |

3- Insira seu **CPF** e **Senha** ( a mesma usada para realizar sua inscrição):

| INSTITUTO<br>FEDERAL<br>Piauí<br>Acesse edit | Instituto Federal do F                                       | Piauí - IFPI                                                  |
|----------------------------------------------|--------------------------------------------------------------|---------------------------------------------------------------|
| Página Ir                                    | nicial CPF  ********* Senha  ***** Acessar Esqueceu a senha? | Entrar no sistema sem utilizar senha                          |
|                                              | Instituto Federal de Educação,                               | Ciência e Tecnologia do Piauí (IFPI), Reitoria, Teresina (PI) |

## 4- Selecione novamente Exame classificatório 2021.1

| Piauí<br>Necesse edições anteriores. |  |
|--------------------------------------|--|
| Login realizado com sucesso.         |  |
| EM ANDAMENTO                         |  |
| Exame Classificatório 2021.1         |  |
| RESULTADOS                           |  |
| VAZIO                                |  |

5- Clique em **Solicitar Recurso:** 

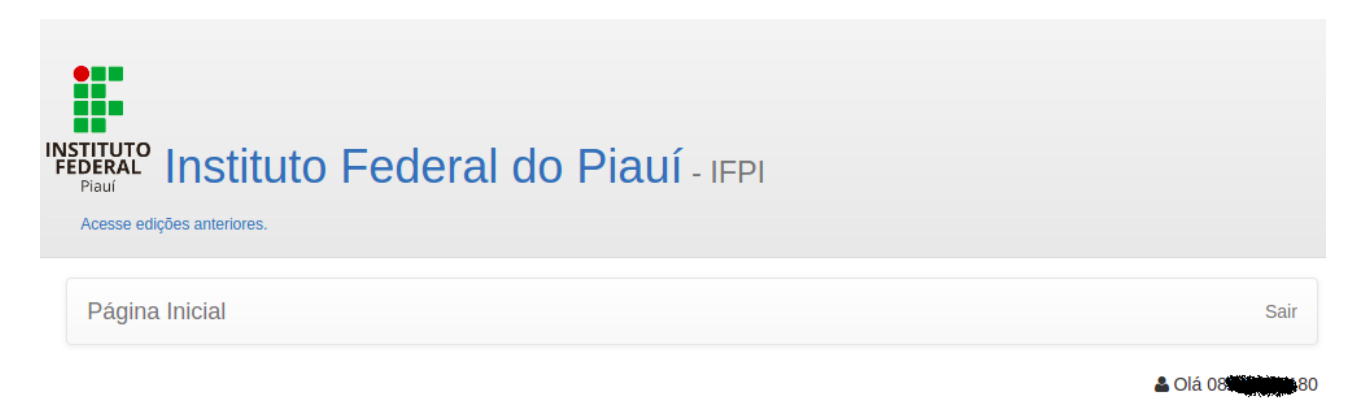

#### Exame Classificatório 2021.1

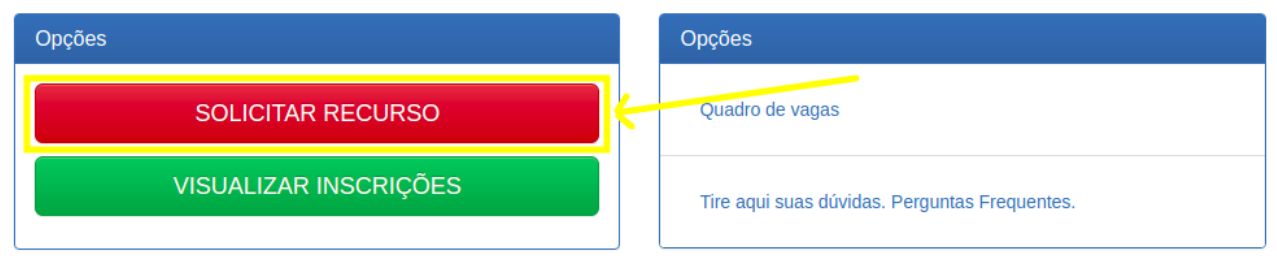

6- Leia atentamente o aviso e clique novamente em **Solicitar Recurso:** 

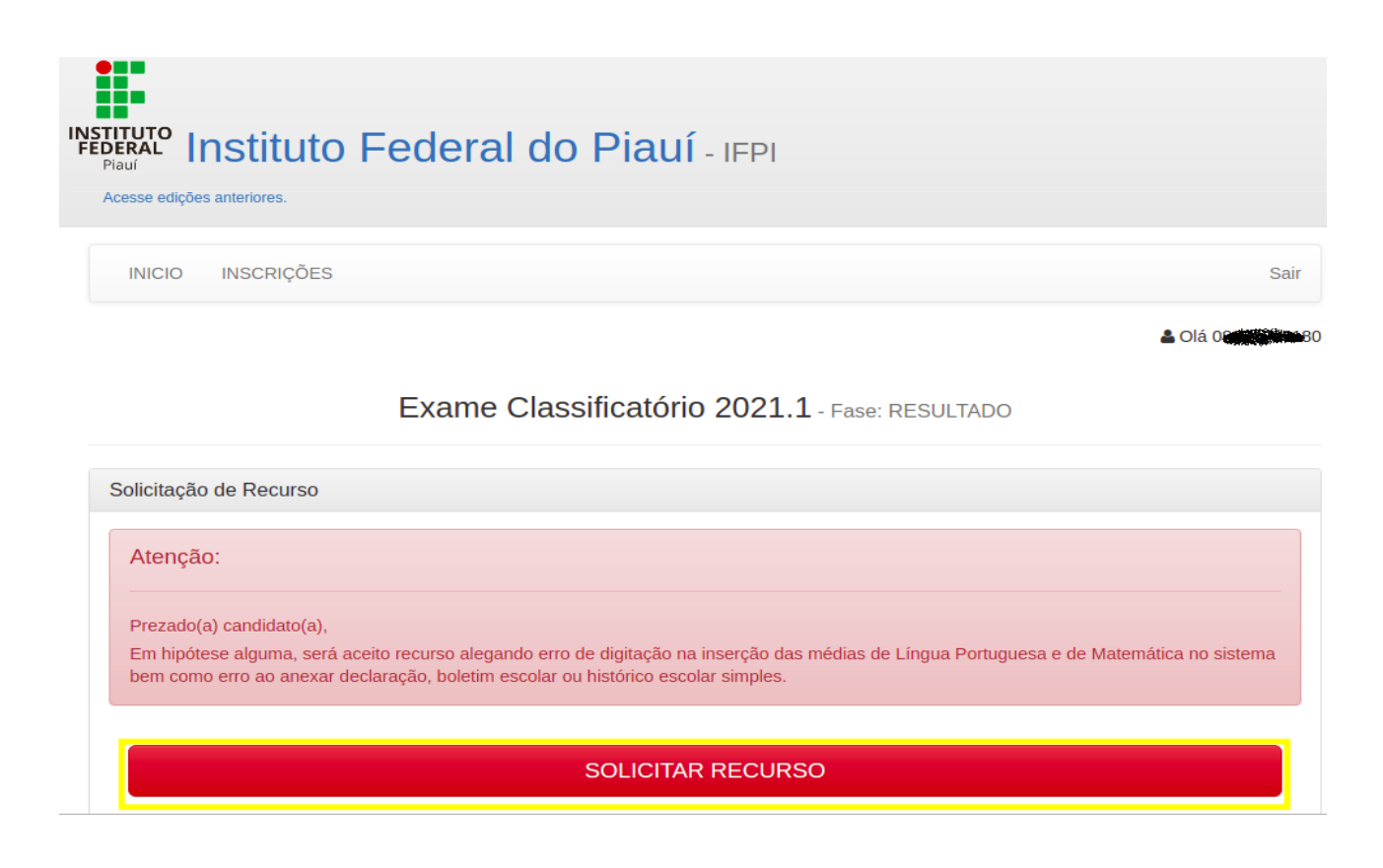

7- Preencha a **Justificativa** (1) e **anexe um arquivo** comprobatório (2) em seguida, clique em **enviar** (3). Após realizar o envio, você deve acompanhar nessa página na seção **solicitações** (4)

| INICIO INSCRIÇÕES                                                                                                    | Sair                                                                                                    |  |  |  |  |
|----------------------------------------------------------------------------------------------------|----------------------------------------------------------------------------------------------------|--|--|--|--|
|                                                                                                    |                                                                                                    |  |  |  |  |
| Exame Classificatório 2021.1 - Fase: RESULTADO                                                                                                    |                                                                                                    |  |  |  |  |
| Formulário de Solicitação de Recurso                                                                                                    | Solicitações:                                                                                                    |  |  |  |  |
| Atenção:<br>Prezado(a) candidato(a).<br>Em hipótese alguma, será aceito recurso alegando erro de digitação na inserção das médias de Língua<br>Portuguesa e de Matemática no sistema bem como erro ao anexar declaração, boletim escolar ou histórico<br>escolar simples.<br>Justificativa | Solicitação: 19 de Fevereiro de 2021 às 00:07  Recurso: testando recurso em produção Situação: AGUARDANDO AVALIAÇÃO  4 |  |  |  |  |
| Tipo de arquivo aceito: pdf, jog e joeg<br>Arquivo Recurso*                                                                                                    |                                                                                                    |  |  |  |  |

Fique atento aos prazos do edital e verifique após a análise o **campo situação** que deve informar a **decisão** e o **parecer** da comissão organizadora. Para visualizar o resultado, siga os passos descritos anteriormente.

| Solicitação: 🏶 de Fevereiro de 2021 às 16:55 |  |  |  |  |
|----------------------------------------------|--|--|--|--|
| Recurso:                                     |  |  |  |  |
|                                              |  |  |  |  |
| Situação:                                    |  |  |  |  |
| SOLICITAÇÃO INDEFERIDA                       |  |  |  |  |
| Parecer:                                     |  |  |  |  |
|                                              |  |  |  |  |

Em caso de dúvidas: classficatorio@ifpi.edu.br